## WELCOME TO

# APARTMENT ACADEMY **INTERPORT OF ACADEMY**

#### **BEFORE WE BEGIN**

You must be logged in to your individual AAGD profile to get access to your property's Apartment Academy benefits.

If you have not set up your login, <u>CLICK HERE</u> for step-by-step instructions.

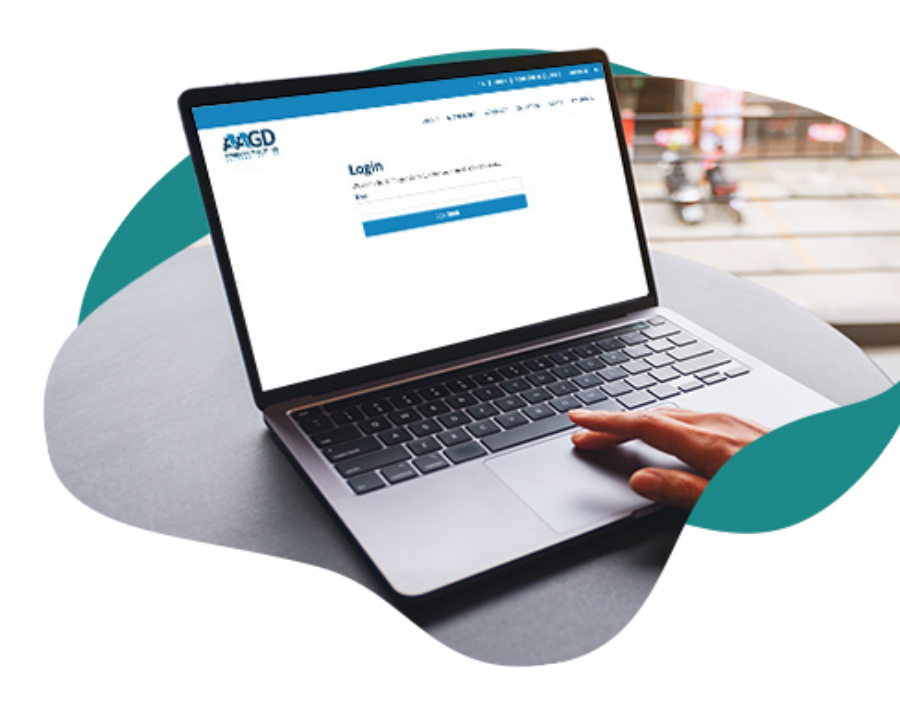

Once logged-in, click below to open the kNOWledge On-Demand homepage in a new tab and follow the next steps

#### [KNOWLEDGE ON DEMAND]

## On the kNOWledge On-Demand homepage click the **light blue button** to access the platform.

(If you are not logged in to your AAGD profile you will be asked to do so on the next screen).

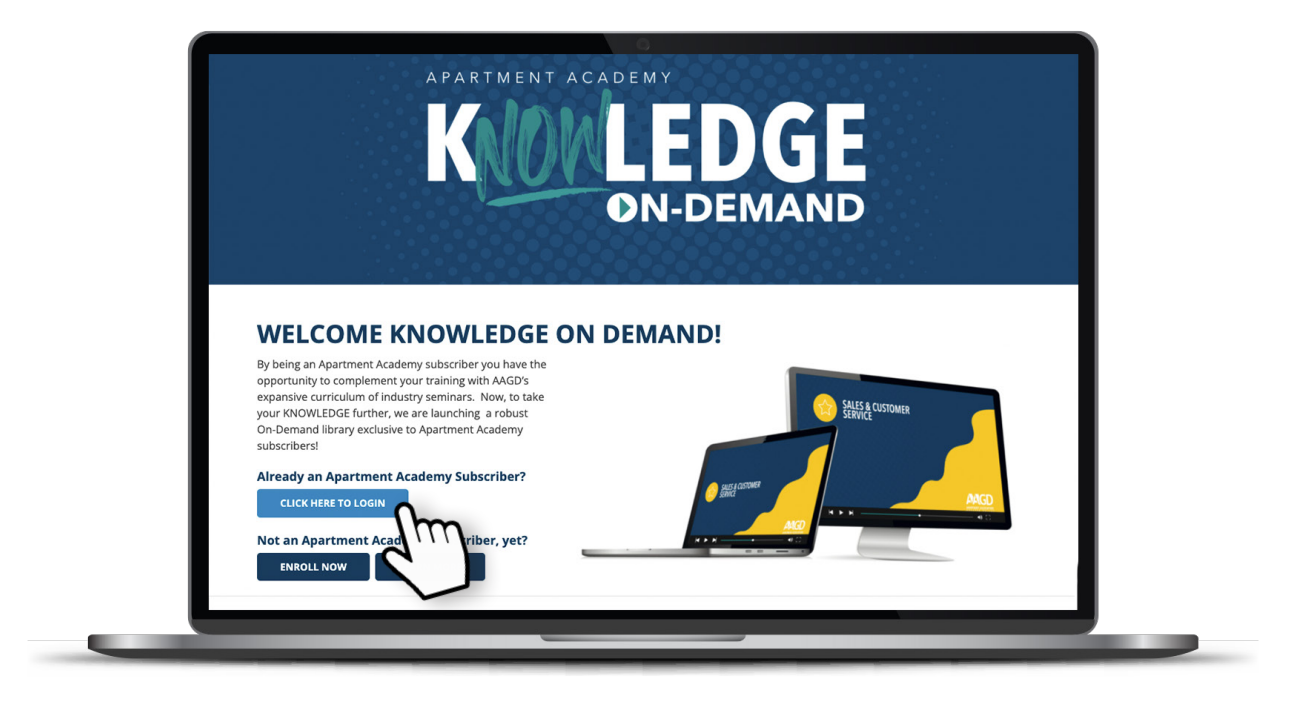

You will be redirected to a Welcome Screen. Click the **blue button** to access the kNOWledge On-Demand Course Library.

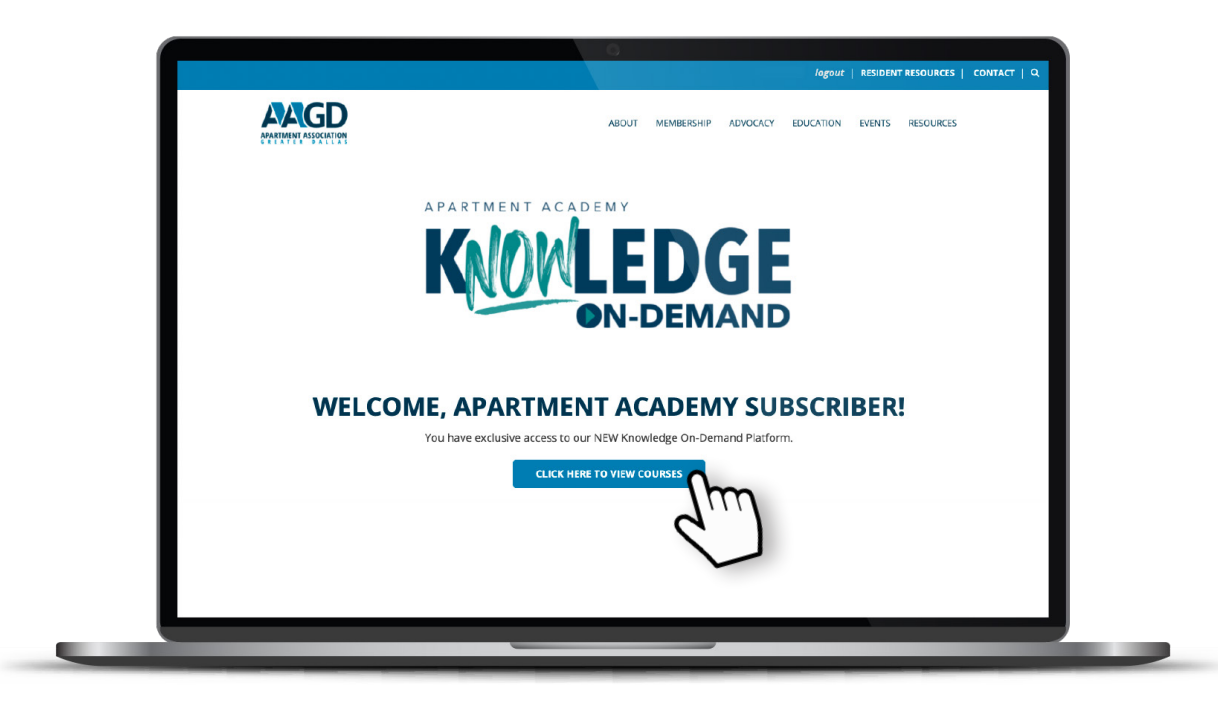

Scroll down the page to find quick links to our course categories. Begin browsing courses by first selecting a category.

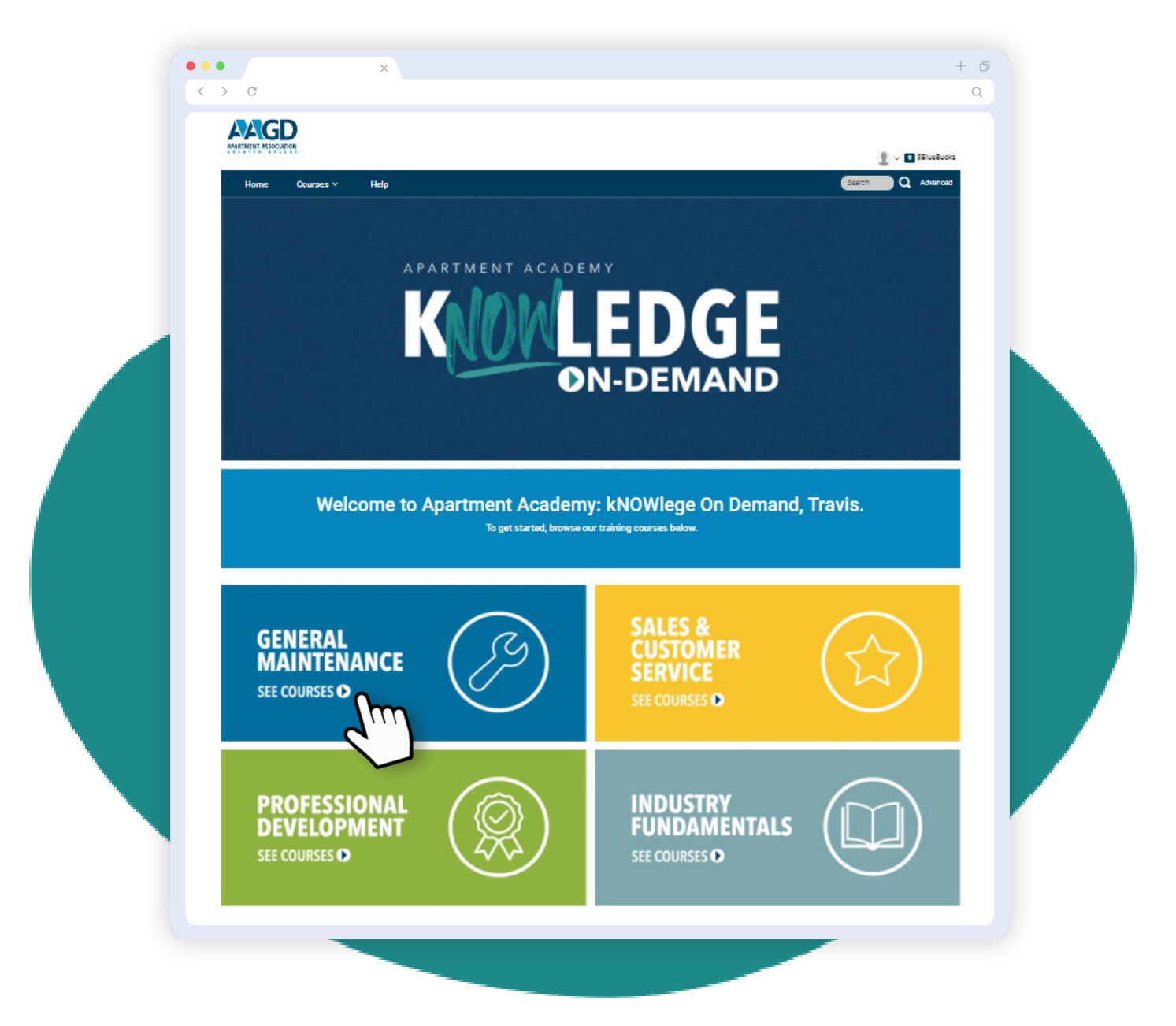

Within your selected category you will be able to view subcategories to narrow down your search results even further! Select one that you are interested in.

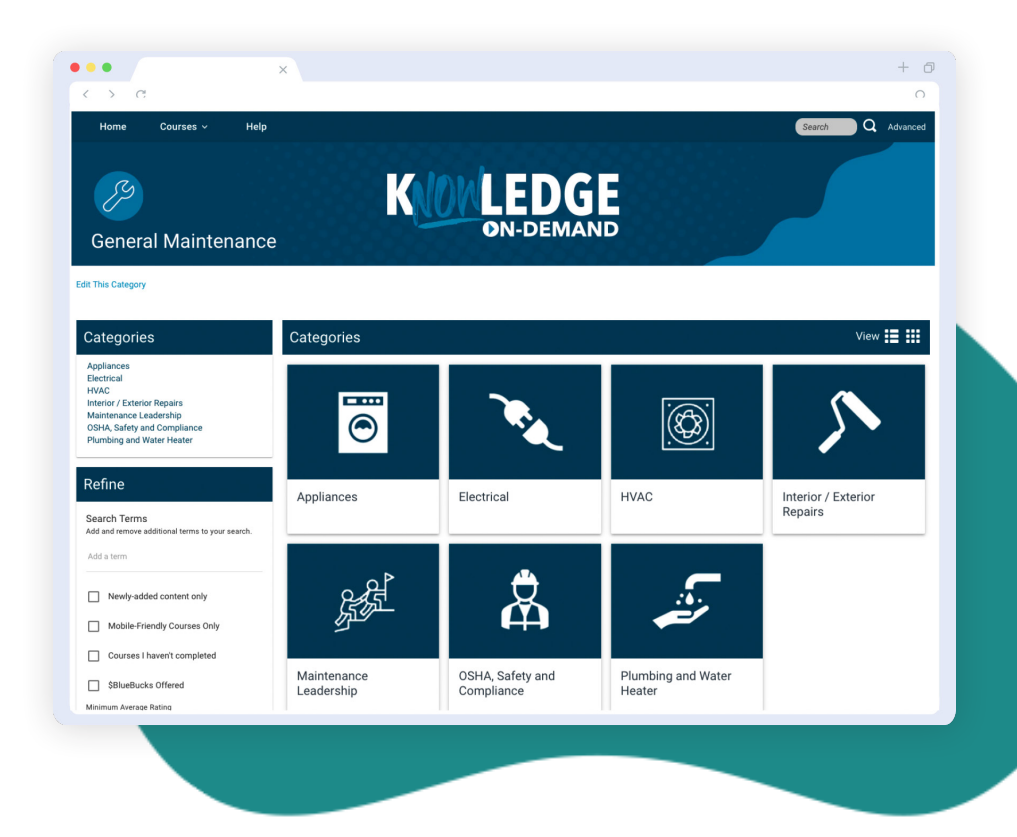

#### ••• Edit This Category Refine View Courses Search Terms Add and remove an search. Code Corner: Condensate Drain Line Access This course highlights the fundamentals of HVAC cond reviews current industry codes around condensate management, and demonstrates how to... 20 Minutes | Edit This Course Newly-added content only Mobile-Friendly Courses Only HVAC for Managers AAGD This is what managers need to know about HVAC maintenance! HVAC problems can be very hazardous & strain relationships with your residents. By... Coi rses I haven't com ueBucks Offered ☐ \$BI n Average Rating 2.00 Hours | Edit This Course 0 \*\*\*\*\* The Refrigeration C The Basic Principle The Refrigeration Cycle- Learn The Basic Principle 0 \*\*\*\* Ĩ, You Have To Know Overview The videos in this category examine what the refrigeration cycle is and how it applies to heating (heat pumps), air conditioning, and... To Know t a + ..... Overview The videos in this how it applies to h 0 \*\*\*\*\* 8 Minutes | Edit This Course Completion Time: Mobile Compatible This course contai Edit Course lm lm Quiz - Refrigeration Changes in

#### STEP 4

After you select a subcategory, a list of available courses will populate. Select the desired course and you will then be asked to "Enroll".

Once enrolled, all applicable modules will be loaded. To view/participate you will "Launch" module. The module will open in a new window.

Note: Pop-up Blockers may need to be disabled.

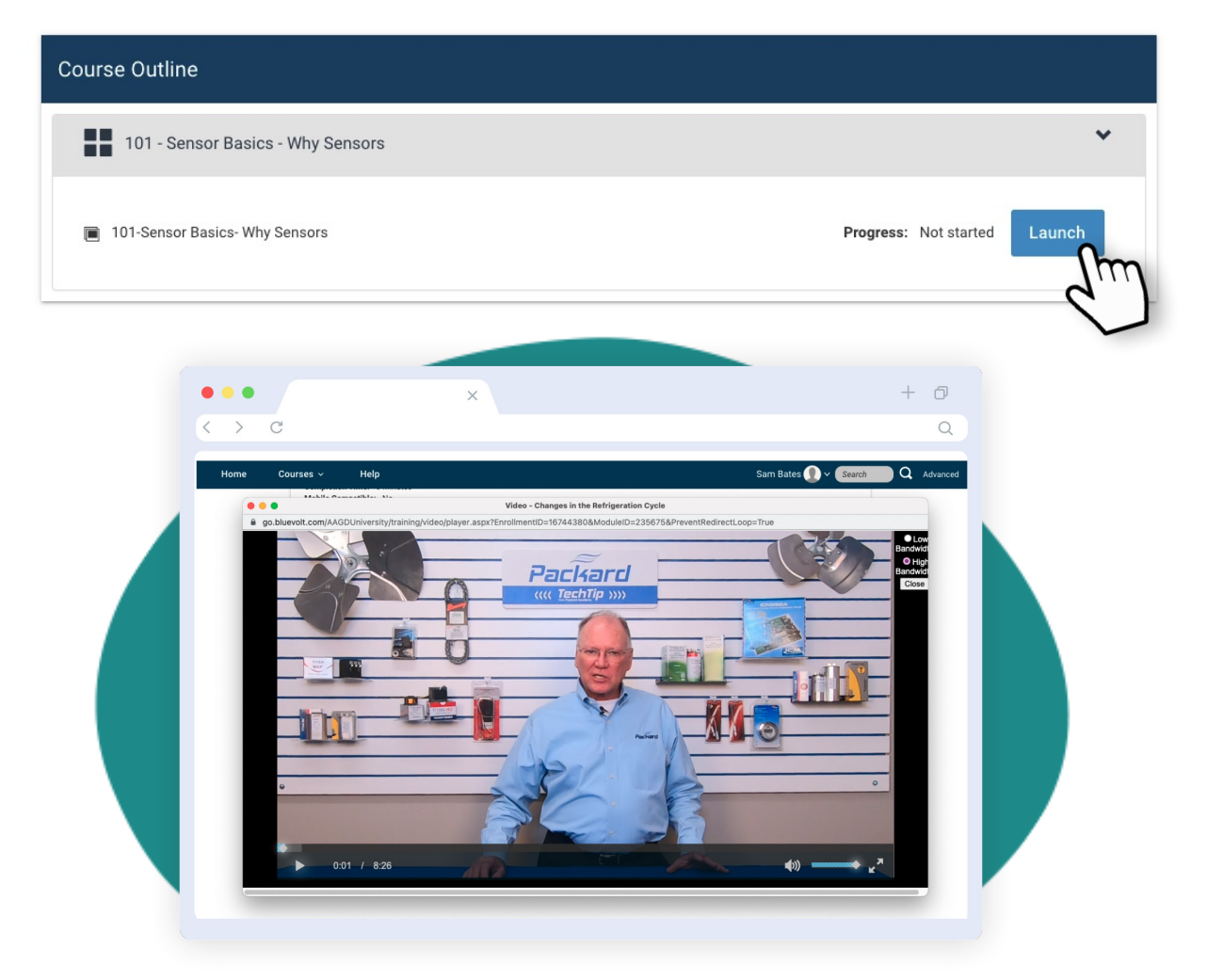

Congrats! You've successfully launched your first kNOWledge On-Demand Course! We encourage you to browse the library. Come back often as we add new courses regularly!

Questions? Contact <a href="mailto:education@aagdallas.com">education@aagdallas.com</a>.